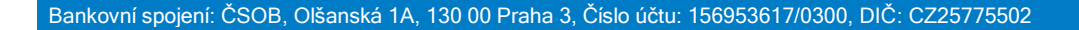

Kubelíkova 1779/23, Praha 3-Žižkov, 130 00 e-mail: inlab@inlab.cz www.inlab.cz

Tel./Fax: (+420) 222 721 023, 222 721 025, 222 721 032

analyzer Biochemický analyzátor

Připojení přístroje k elektrické síti:

Konektor transformátoru zasuňte do přístroje.

CCO O xpress

Síťovou šňůru zapojte do transformátoru odpovídajícím zakončením a zástrčkou zapojte do síťové zásuvky.

Zkrácená příručka k obsluze

E C

Důležité upozornění: K zapojení přístroje do sítě použijte pouze síťovou šňůru dodanou firmou inlab medical s.r.o. Jiná síťová šňůra může být příčinou poškození a zrušením záruky na přístroj.

1. Stiskněte šedé tlačítko na přední straně přístroje, poté se v místě tlačítka rozsvítí modré zbarvení a na obrazovce se objeví nápis ABAXIS (přístroj provádí automatické testování: selftest). Selftest a zahřátí přístroje na provozní teplotu.

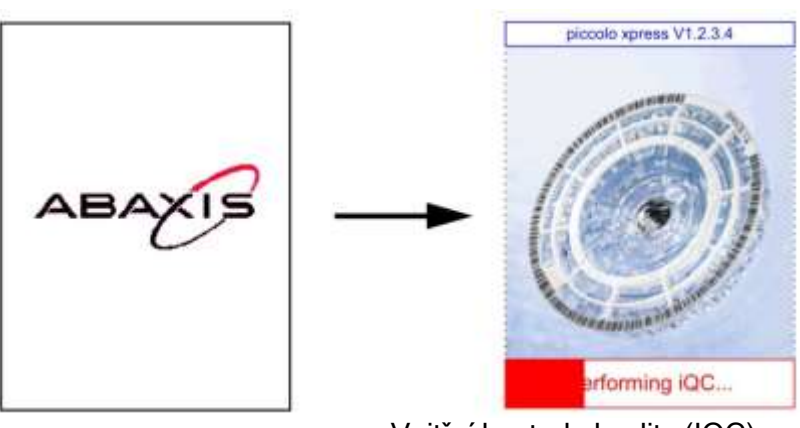

Vnitřní kontrola kvality (IQC)...

Home: výchozí pozice (ve všech případech značí nápis "Home" buď výchozí pozici, nebo návrat do ní).

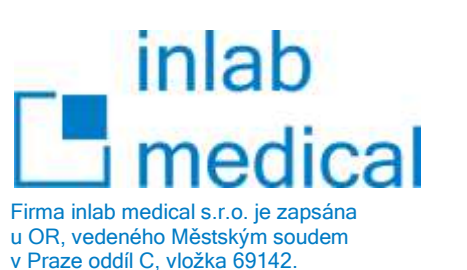

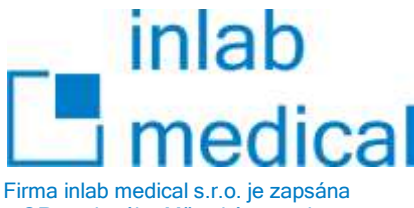

u OR, vedeného Městským soudem v Praze oddíl C, vložka 69142. Kubelíkova 1779/23, Praha 3-Žižkov, 130 00 Tel./Fax: (+420) 222 721 023, 222 721 025, 222 721 032 e-mail: inlab@inlab.cz www.inlab.cz

Pokud by se na displeji objevilo pouze osvětlení (bez výše uvedených nápisů), povytáhněte z přístroje šňůru od adaptéru a zatlačte ji do přístroje silněji.

Přístroj vyžaduje určitou dobu pro zahřátí na provozní teplotu.

Po zahřátí analyzátor na provozní teplotu se na displeji objeví základní přehled postupu analýzy. Poznámka: Rotory mohou být použity přímo z lednice (příliš dlouhá doba temperování při pokojové teplotě může potlačit některé reakce). Rotory nevystavujte vyšší teplotě než 32° C.

- 2. Prohlédněte, zda rotor neměl poškozený nebo natržený obal. Rotor vyjmutý z poškozeného obalu nepoužívejte.
- Odběr vzorku (viz návod inlab medical s.r.o. na přiloženém listu). Rotor, který už byl vyjmutý z otevřeného obalu, nevkládejte znovu do otevřeného obalu. Rotor musíte použít do 20 minut po vyjmutí z obalu.
- 5. Rotor z obalu vyjímejte velmi opatrně, abyste se nedotkli prsty čárového kódu na vnější straně rotoru. Upozornění: Prohlédněte nejprve rotor, zda není poškozený (naštípnutý, politý).
- K naplnění rotoru použijte 100 μl pipetu nebo 100 μl kapiláru dodanou firmou inlab medical s.r.o. Další pokyny viz příloha z inlab medical s.r.o.. Neaplikujte více než 120 μl vzorku do disku.
- 7. Nepotřísněte krví čárový kód.
- 8. Identifikační číslo pacienta může být napsáno na vnitřní stranu rotoru napravo od otvoru pro aplikaci vzorku. Do oblasti čárového kódu nic nepsat!
- Při vkládání rotoru do přístroje držte rotor ve vodorovné poloze.
  Poznámka: Testování musí začít do 10 minut po aplikaci vzorku do rotoru.
  Během zahřívání přístroje se na horním okraji obrazovky objeví nápis: "Warning Up" (Zahřívání).
  V dolní části obrazovky se objeví datum a čas (změny data a času viz dále).

| Home                       |
|----------------------------|
| Analyze                    |
|                            |
| Monday 16 Aug 2006 10:45AM |
|                            |

Datum ve Vašem přístroji je nastaveno v českém (evropském) 24 hodinovém formátu od distributora. (Pokud, chcete, aby se výsledky přenesly do počítače, propojte přístroj Xpress s počítačem pomocí rozhraní USB).

10.

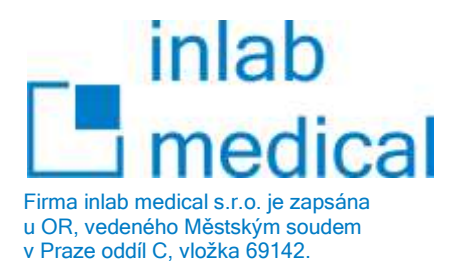

11. Stiskněte prstem nápis: "Analyze" (Analyzovat). Na obrazovce se objeví:

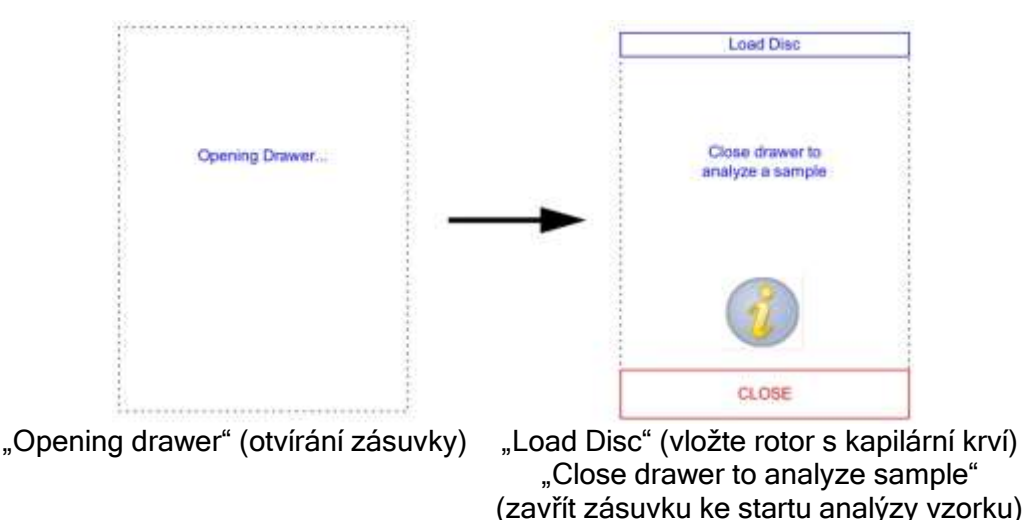

Stiskněte nápis CLOSE

Poznámka: Ikona w na obrazovce Vás informuje o tom, jak máte postupovat při plnění vzorku. (nemusíte ji používat). Stisknutím se objeví:

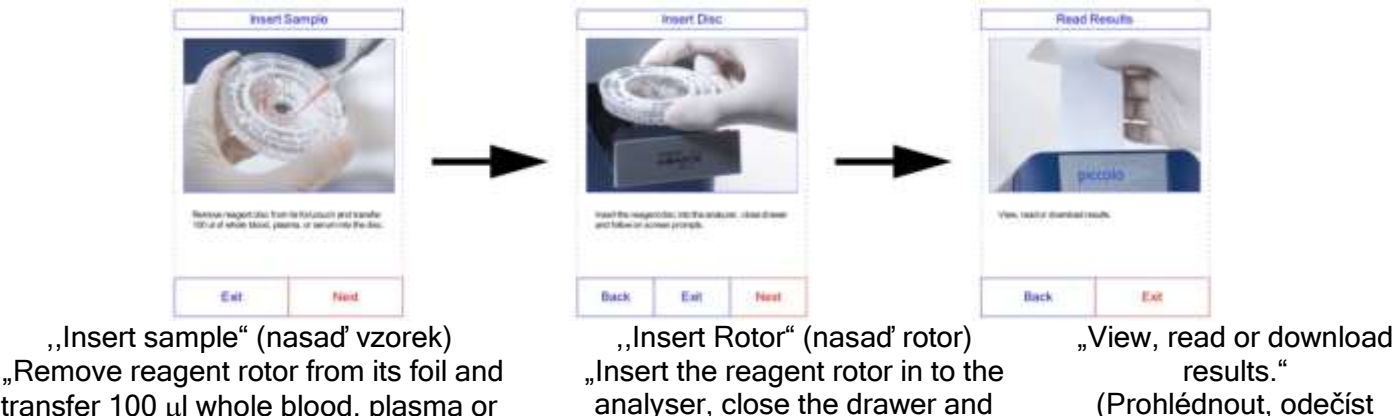

irransfer 100 μl whole blood, plasma or serum in to rotor" (Vyjměte reagenční rotor z obalu a naplňte ho 100 μl heparinové krve, plasmy nebo séra.)

#a.)

"Exit" (konec) "Back" (zpět) "Next" (pokračovat)

follow the on screen prompts."

(Nasaďte rotor do zásuvky a

pokračujte dále dle pokynů.)

Vysvětlení: Při stisknutí "Exit" se dostanete z kteréhokoliv z obrázků návodu na plnění rotoru do původního vyobrazení, kdy je třeba uzavřít zásuvku. Stiskem "Back" se dostanete pouze o 1 obrázek zpět. Stiskem na "Next" pokračujete dále. Nyní stiskněte: Exit

nebo komprimovat

výsledky.)

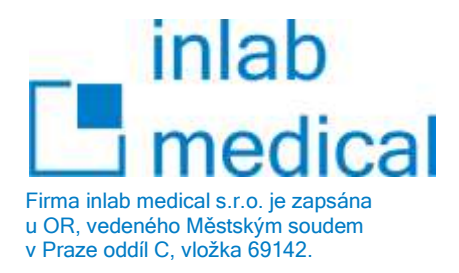

12. Vložte rotor. Objeví se předešlý obrázek: Stiskněte: "Close" (zavřít) Kubelíkova 1779/23, Praha 3-Žižkov, 130 00 Tel./Fax: (+420) 222 721 023, 222 721 025, 222 721 032 e-mail: inlab@inlab.cz www.inlab.cz

| Hosing | Urawer | 2.41 |  |
|--------|--------|------|--|
|        |        |      |  |
|        |        |      |  |
|        |        |      |  |
|        |        |      |  |
|        |        |      |  |
|        |        |      |  |
|        |        |      |  |
|        |        |      |  |

"Closing drawer" (uzavírání zásuvky)

13. Nyní je na obrazovce:

| Enter Operator ID      |   |   |
|------------------------|---|---|
| 1234567890123 <u>4</u> |   |   |
| 1                      | 2 | 3 |
| 4                      | 5 | 6 |
| 7                      | 8 | 9 |
|                        | 0 | Þ |
| Cancel Done            |   |   |

"Enter operator identification" (potvrďte identifikaci operátora) Je možné použít z číselné nabídky obrazovky až 14 místný kód. "Cancel" (zrušit) "Done" (hotovo)

Stiskněte: "Done" objeví se:

| Select  | Туре   | Selec           | st Type |
|---------|--------|-----------------|---------|
| Pati    | ent    | Patient         |         |
| Control |        | Control         |         |
|         | -      | Control Level 1 |         |
|         |        | Control Level 2 |         |
|         |        | Special 1       |         |
|         |        | 4               | V       |
| Back    | Cancel | Back            | Cancel  |

"Select type" (vyberte typ vzorku) "Pacient" (pacient) "Control" (kontrolní vzorek) "Cancel" (zrušit) "Done" (hotovo)

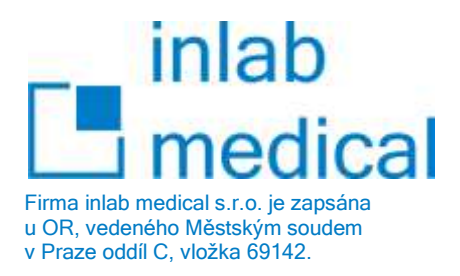

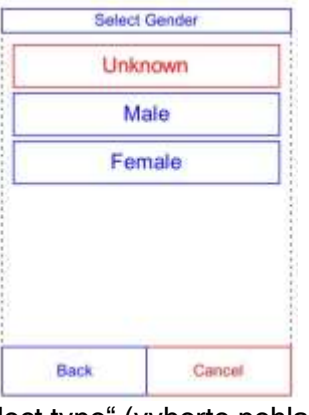

"Select type" (vyberte pohlaví) "Male" (muž) "Female" (žena) "Unknown" (neurčité - děti)

14. Jakmile stisknete některou z nabídky pohlaví, objeví se na obrazovce:

| Back |                        | Done |  |
|------|------------------------|------|--|
| 4    | 0                      |      |  |
| 7    | 8                      | 9    |  |
| 4    | 5                      | 6    |  |
| 1    | 2                      | 3    |  |
| 1234 | 1234567890123 <u>4</u> |      |  |
| En   | ter Sample             | D    |  |

"Enter Sample ID" (zapište do kolonky nahoře na obrazovce identifikační číslo vzorku - rodné číslo) "Back" (zpět) "Done" (další postup)

Po stisknutí "Done" se objeví stejné menu s možností zadat tel. číslo.

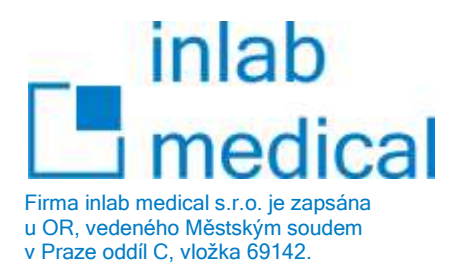

15. Po zadání identifikačního čísla a stisknutí "Done", analyzátor kontroluje typ rotoru

| Sample: 12345678901234   | Semple: 12345678901234           |
|--------------------------|----------------------------------|
| Analyzing Sample         | Analyzing Sample                 |
| Determining disc<br>type | Comprehensive<br>Metabolic Panel |
|                          |                                  |
|                          |                                  |

"Sample 123..." (vzorek č.) "Analyzing Sample" (probíhá analyzování vzorku) "Determining rotor type" (kontrola typu rotoru) "Cancel" (zrušit analýzu, stisknout pouze v případě špatného data, či chyb v zadání, jinak nechat doběhnout analýzu do konce)

16. Když je analýza vzorku ukončena, analyzátor uloží výsledky a na displeji se objeví potvrzení, že je analýza ukončena "Analysis Complete".

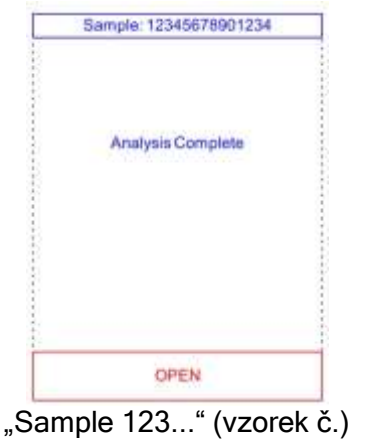

"Analysis Complete" (analýza dokončena) "OPEN" (otevřít)

- 17. Stiskem "OPEN" se otevře zásuvka a je možné vyjmout rotor.
- 18. Výsledky jsou uloženy v paměti počítače a lze je vyvolat z počítače stiskem ikony v horní části displeje "Recall" (vyvolání).

"Recall" (vyvolání) "Last Rotor" (poslední rotor) "Search" (vyhledávání systematické) "Browse" (vyhledávání na přeskáčku) "Transmitt All" (odeslat vše) "Home" (návrat zpět do výchozí polohy)

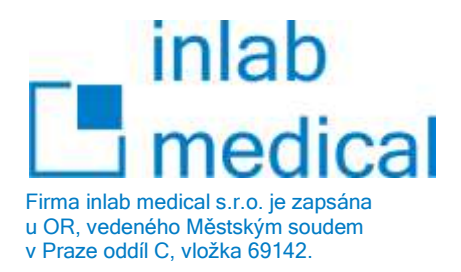

Při stisknutí "Last" rotor se objeví na displeji:

"View Result" (přehled výsledků) Výsledky "Back" (zpět) "Home" (domů) "Print" (vytisknout)

Stiskem "Print" se objeví na displeji:

"Select Report" (vyberte zprávu) "All" (všechny) "Results" (výsledky) "iQC" (vnitřní kontroly) "Error Report" (chybová hlášení) "Print x-mit"

"Back" (zpět) "Home" (domů) "Print" (vytisknout) Home Analyze Monday 16 Aug 2006 10:45AM Nastavení data a času: stisknout ikonu na displeji a ikonu Hodnoty se mění stiskem šipek Set Time Set Date 10:15:00 AM Dity Month Year Hour Minute 27 AUG 06 Δ  $\Delta$  $\triangle$  $\triangle$ Δ  $\nabla$ V V  $\nabla$  $\nabla$ 12/24 Hour Zero Sec Date Done "Set Time" (nastavit čas) "Set Date" (nastavit datum) "Hour" (hodiny) "Minute" (minuty) "Date" (změna data) "Done" (hotovo) Bankovní spojení: ČSOB, Olšanská 1A, 130 00 Praha 3, Číslo účtu: 156953617/0300, DIČ: CZ25775502

Výchozí pozice (obrazovka) analyzátoru:

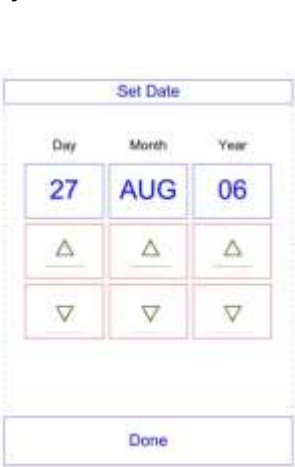

"Day" (den) "Month" (měsíc) "Year" (rok)

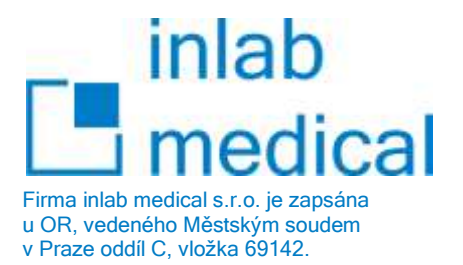

Poznámka: Může se stát, že budete potřebovat změnit nastavené SI jednotky na konvenční (např. pro zahraničního pacienta, který pochází ze zemí, které se dosud k SI nedopracovali a bude si chtít po návratu zkontrolovat výchozí stav onemocnění nebo pro případ kontrolního cyklu z INSTANDU, kde je kontrolní protokol předepsaný v konvenčních jednotkách.

Od distributora je analyzátor standardně nastaven pro měření v jednotkách SI!

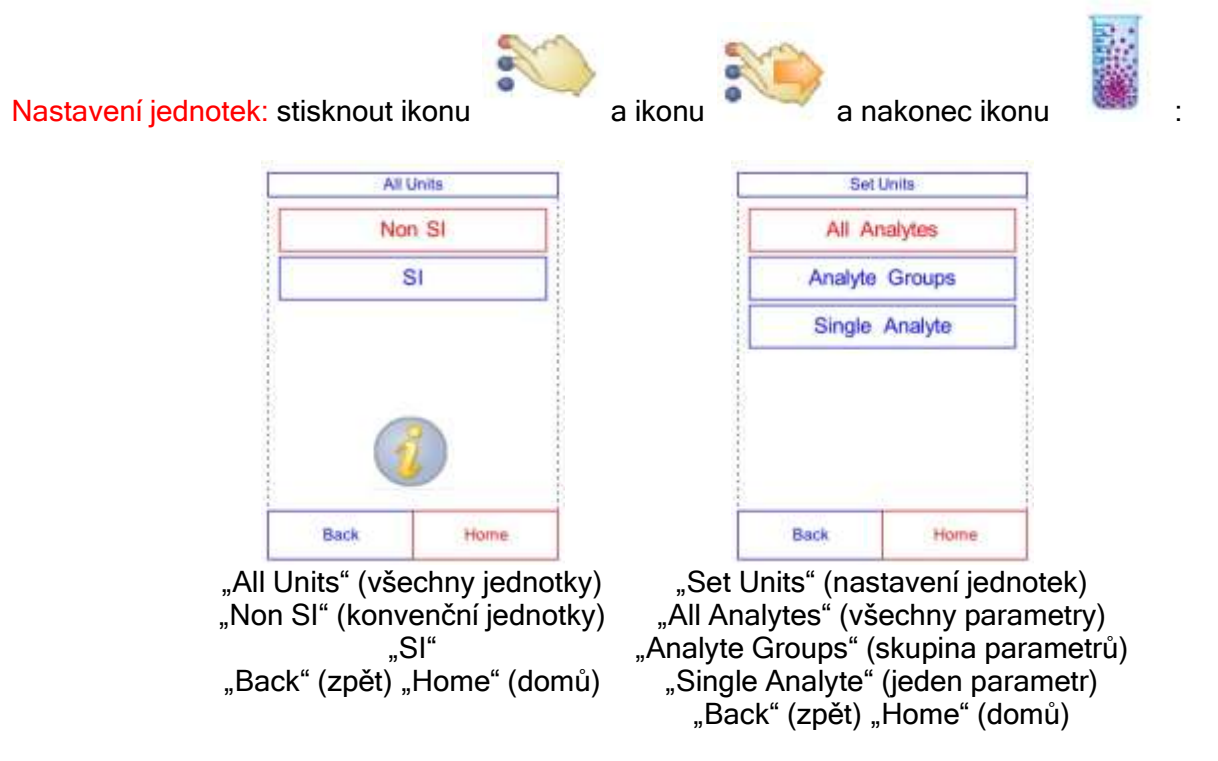

Stiskem "SI" či "Non SI" se objeví nabídka souborů analytů a pro které bude platit daná norma. Stiskem následujících ikon můžete měnit další nastavení:

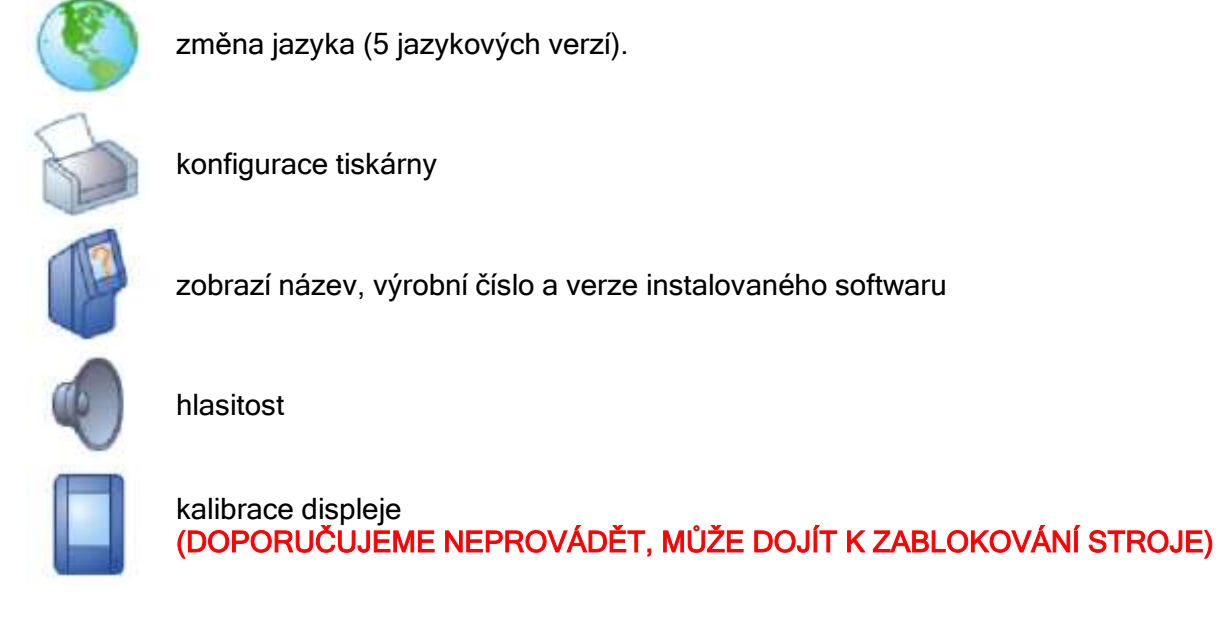

Přístroj se vypíná šedým tlačítkem na předním panelu.

CCO O xpress analyzer Biochemický analyzátor

Použité znaky v interpretaci výsledků

Jednotlivé naměřené parametry mohou být ještě doplněny, nebo nahrazeny následujícími znaky, které výsledek měření parametru upřesňují:

| *     | naměřený parametr je mimo referenční<br>rozmezí                                                                                                    | Hvězdička (*) se objeví za koncentrací analytu, pokud je<br>výsledek mimo rozmezí. Hvězdička se také objeví,<br>pokud je výsledek pod dolním nebo nad horním limitem,<br>ale protože výsledky jsou zaokrouhlovány, lze<br>považovat vyjádření, mimo rozmezí za správné.<br>Např.: Na <sup>+</sup> = 146* (128 - 145), Cl <sup>-</sup> = 97* (98 - 108). |
|-------|----------------------------------------------------------------------------------------------------|----------------------------------------------------------------------------------------------------|
| <     | naměřený parametr je nižší než dolní<br>hranice referenčního rozmezí                                                                                         | Pro získání více informací o výsledcích se symboly < nebo > natištěných před hodnotou výsledku jako error                                                                                                    |
| >     | naměřený parametr je vyšší než horní<br>hranice referenčního rozmezí                                                                                         | report (chybové hlášení) zpráva zahrnuje pacientské výsledky, jejichž koncentrace analýz je přibližná.                                                                                                    |
| ~~~   | výsledek měření parametru je potlačen,<br>protože některý z vnitřních kroků kontroly<br>kvality zjistil abnormální podmínky měření                           |                                                                                                    |
| Н     | hodnota LD znamená, že hemolýza mohla<br>ovlivnit výsledky                                                                                                   |                                                                                                    |
| < a H | pokud se objeví < před H za výsledkem,<br>znamená že, hemolýza je rozsáhlejší (100 -<br>150 mg/dl) a správná hodnota LD výsledku<br>je menší, než je uvedeno |                                                                                                    |
| С     | výsledek byl vypočítán                                                                                                    |                                                                                                    |
| !     | potvrďte opakovaně se objevující nízké<br>výsledky. Znamená to, že nejméně jeden<br>analyt má nižší koncentraci, než bylo<br>normálně předpokládáno.         | Opakujte nasazení vzorku.<br>Pokud se zpráva objeví, výsledky mohou být v souladu<br>s klinickým profilem nebo je vzorek pacienta<br>problematický.<br>Opakujte vyšetření z nového odběru.                                                                                                    |
| N/C   | výsledek nelze vypočíst                                                                                                    |                                                                                                    |
| HEM   | (0, 1+, 2+, 3+) vzorky s hematokritem nad<br>60 % objemu červených krvinek                                                                                   |                                                                                                    |
| LIP   | (0, 1+, 2+, 3+) výsledek je ovlivněný lipémií<br>či lipémií a žloutenkou                                                                                     |                                                                                                    |
| ICT   | (0, 1+, 2+, 3+) výsledek je ovlivněný<br>žloutenkou (ikterus)                                                                                                |                                                                                                    |

inlab edical Firma inlab medical s.r.o. je zapsána

u OR, vedeného Městským soudem v Praze oddíl C, vložka 69142.